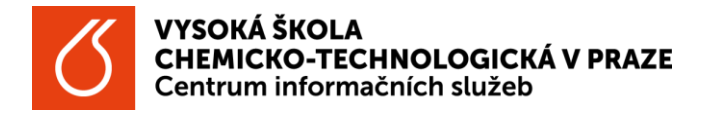

Vyhledání tištěných zdrojů dle ústavních knihoven

- Otevřete webové stránky chemTK <u>https://www.chemtk.cz/cs/</u> a pod hlavním vyhledávacím oknem v záhlaví stránky klikněte na tlačítko <u>Katalog</u>.
  - Do Katalogu se také dostanete přímo přes odkaz <u>https://vufind.techlib.cz/</u>.
- 2. Klikněte na tlačítko <u>Hledat</u> (bez zadání čehokoliv do vyhledávacího okna).
- 3. V pravé části <u>Upřesnit hledání</u> najděte filtr <u>VŠCHT ústavy</u> (poslední filtr) a vyberte ústav/oddělení, který vás zajímá.
  - V zápatí filtru <u>VŠCHT ústavy</u> klikněte na "více…", resp. "zobrazit vše…" pro zobrazení všech ústavů a oddělení VŠCHT Praha disponujících knihovnou.

| 0°6' 14.083' N. 14'23<br>Járodní technická kni<br>Jational Library of Te | VŠCHT PRAHA ÚOCHB S<br>VŠCHT PRAHA                                                                                                    |                                                                                   |
|--------------------------------------------------------------------------|----------------------------------------------------------------------------------------------------|-----------------------------------------------------------------------------------|
| Souhrnné vyh                                                             | Nebledávání v katalozich NTK, VŠCHT a ÚOCHB                                                                                                    | Vse <b>1. Q Hiedat</b> Pokročile vyhledavani                                      |
| Doporučená té<br>historie 7 373<br>architektura 3<br>obrazují vysledk    | mata ve vysledcích tohoto hledání:<br>x informatika 6 596 x uměla inteligence 4 962 x elektrotechnika 3 88<br>771 x matematika 3 496 x osobní automobily 3 492 x více<br>vy 1 - 20 z 554 619 pro vyhledávání ", Seradit | 80 × 2. Upřesnit hledání<br>Sbírka A<br>NTK × (197645)                            |
|                                                                          | Autor Kučera, Jin<br>Umistên: Regal 44043                                                                                                    | J. VSCHT ustavy         Ústav skla a keramiky ×         Ústav analytické chemie × |
| A 2015                                                                   | Computer electronics.<br>Vydano: 1974<br>Umistěni: Sklad                                                                                                    | Ústav technologie vody a prostředí 🗙                                              |
|                                                                          | <ul> <li>Kniha Doshqani</li> </ul>                                                                                                    | Ústav chemie pevných látek 🗙 🚺 598)                                               |

- 4. Otevře se stránka výsledkem vyhledávání přehled všech tištěných zdrojů daného ústavu/oddělení.
- 5. Výsledek vyhledávání můžete dále upravovat pomocí dalších filtrů (autor, jazyk...) v pravé části stránky, nebo provést vyhledávání nové.
- 6. Nezapomeňte, že filtr je aktivní, dokud jej nezrušíte.

| Souhrnné vyhledávání v katalozích NTK, VŠCHT a ÚOCHB | Vše | ~ ( | а ні |
|------------------------------------------------------|-----|-----|------|
| Zrušit filtry                                        |     |     |      |
| VŠCHT ústavy: Ústav skla a keramiky 💌                |     |     |      |

Tip na závěr

Zpřesnění výsledků vyhledávání na zdroj uložený na konkrétním ústavu/oddělení lze provést v průběhu jakéhokoliv vyhledávání.

• Do vyhledávacího okna zadáte hledaný termín – název knihy/jméno autora/klíčové slovo a výsledek poté zpřesníte prostřednictvím filtru VŠCHT ústavy.